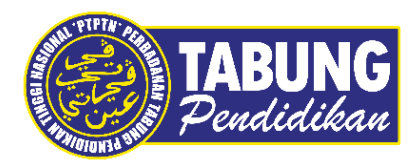

# Panduan Pengguna

Manual Pembayaran Pinjaman Dan Pendeposit Simpanan Melalui Aplikasi OneCALL

VERSI 1.0

**Disediakan oleh:** 

Bahagian Pembangunan Aplikasi dan Sokongan Jabatan Teknologi Maklumat Perbadanan Tabung Pendidikan Tinggi Nasional

# BAYARAN BALIK PINJAMAN

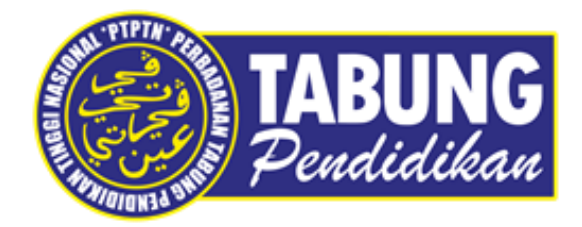

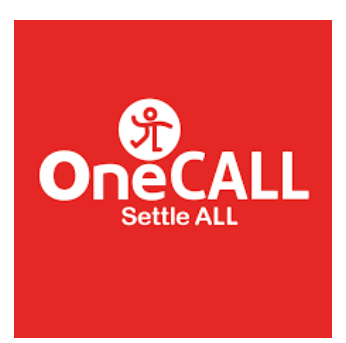

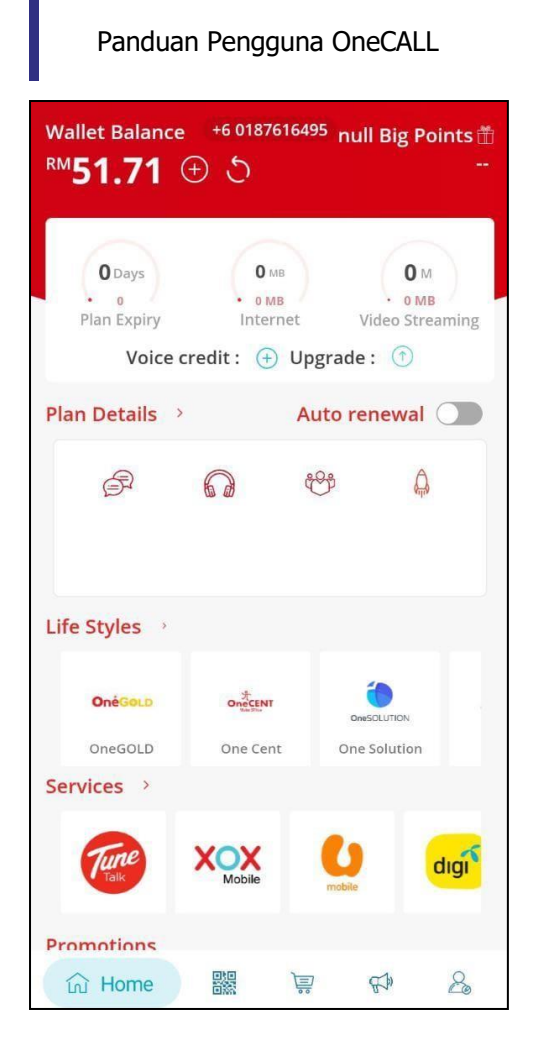

#### LANGKAH 1:

Paparan halaman utama aplikasi OneCALL.

| ÷ /                       | Available Bill        | s                        |
|---------------------------|-----------------------|--------------------------|
|                           | Search Provider       |                          |
| All Bill                  | Entertai IDD-STD      | Prepaid Favs             |
| TABUNG                    | Simpan<br>Striv Fasel | <b>Simpan</b><br>WE FUE  |
| Bayaran Balik<br>Pinjaman | Simpan SSPN<br>Prime  | Simpan SSPN<br>Plus      |
|                           | astro                 |                          |
| AIR KELANTAN              | ASTRO                 | TERENGGANU               |
| celcom                    | eM-ONE                | eM-ONE                   |
| CELCOM<br>POSTPAID        | eM-ONEi<br>TopUp-Card | eM-ONEi<br>TopUp-PhoneNo |
|                           | LEMBAGA JIR PERAK     |                          |

| LANGKAH 2:                       |
|----------------------------------|
| Paparan produk PTPTN dipaparkan. |

| ← Pay for Bayaran Balik Pinjaman |
|----------------------------------|
|                                  |
| IC Number                        |
| IC Number                        |
| Contact Number                   |
| Contact Number 8                 |
| Email                            |
| Email                            |
| TABUNG<br>Peudidikau             |
|                                  |

| 🔶 🛛 Pay for Bayaran Balik Pinjaman   |
|--------------------------------------|
| TABUNG<br>Pentutkan                  |
| Choose Account                       |
| Ujrah<br>IJAZAH PERTAMA SEPENUH MASA |
| PROCEED                              |
|                                      |
|                                      |
|                                      |
|                                      |
|                                      |

# LANGKAH 3:

Masukkan nombor kad pengenalan, nombor telefon dan alamat emel.

# LANGKAH 4:

Pilih jenis akaun pinjaman.

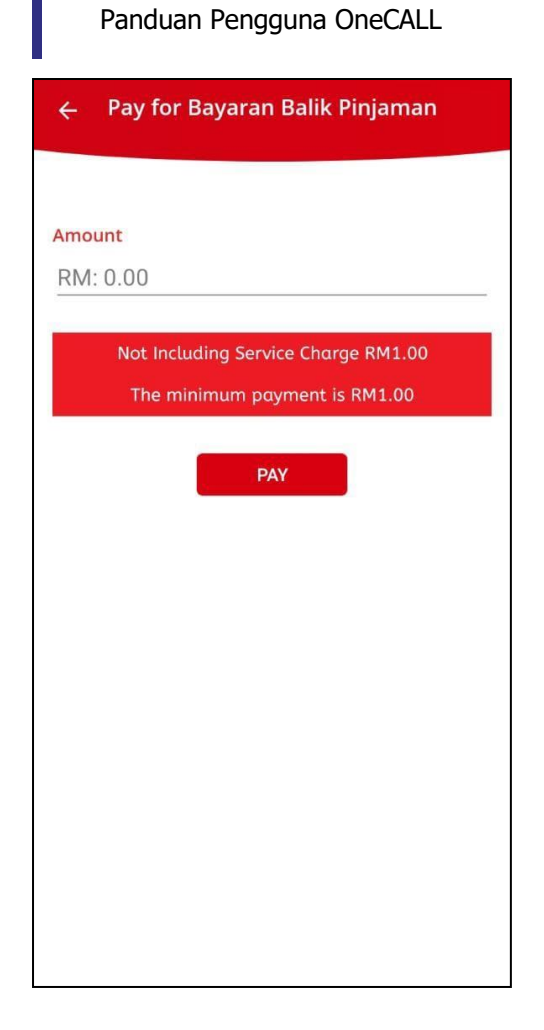

# LANGKAH 5:

Masukkan jumlah bayaran.

| PIN<br>Enter PIN o | code requ<br>code to cont<br>• • • • | iired<br>tinue order |
|--------------------|--------------------------------------|----------------------|
| 1                  | 2                                    | 3                    |
| 4                  | 5                                    | 6                    |
| 7                  | 8                                    | 9                    |
| Cancel             | 0                                    | ₩                    |

### LANGKAH 6:

Masukkan pin pengesahan.

#### Receipt

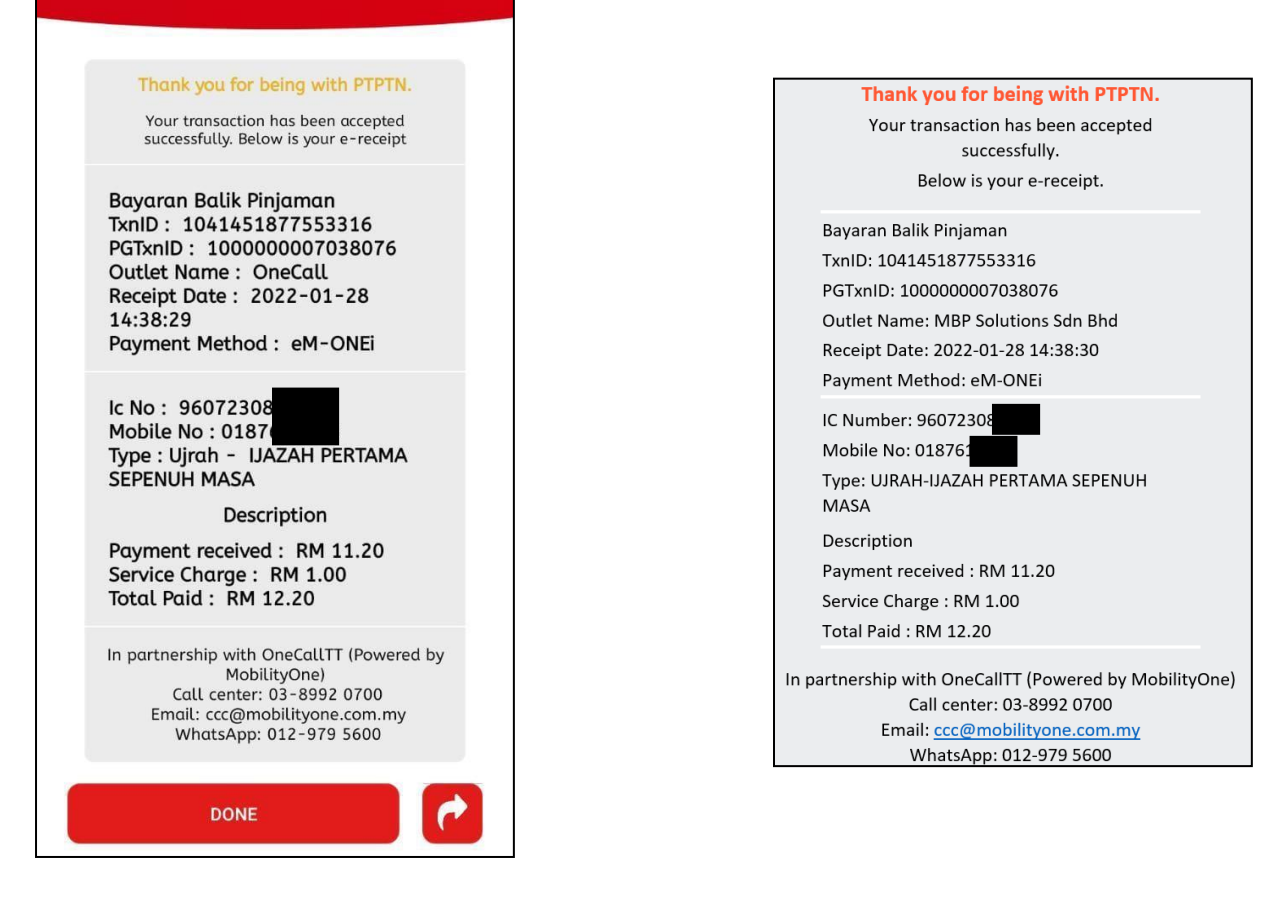

#### LANGKAH 7:

Paparan transaksi BERJAYA.

#### LANGKAH 8:

Semakan resit yang akan dipaparkan di dalam emel.

# SIMPAN SSPN PRIME

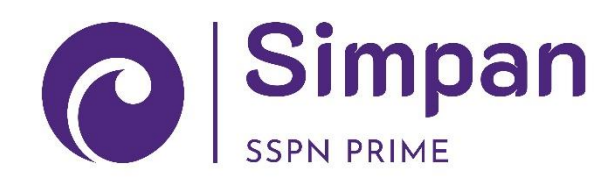

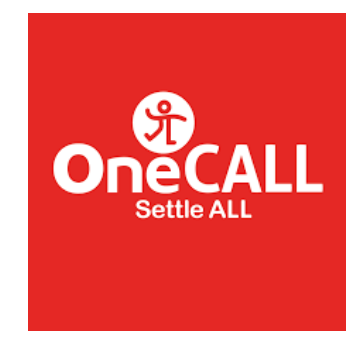

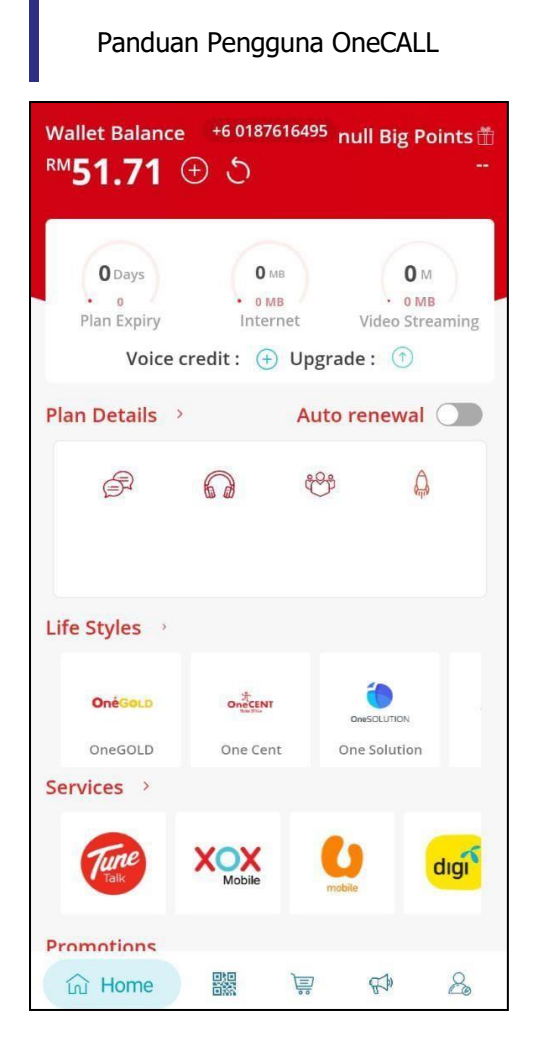

#### LANGKAH 1:

Paparan halaman utama aplikasi OneCALL.

| ÷ /                       | Available Bill        | S                        |
|---------------------------|-----------------------|--------------------------|
|                           | Search Provider       |                          |
| All Bill                  | Entertai IDD-STD      | Prepaid Favs             |
| <b>Endidikas</b>          | Simpan<br>Ister value | C Simpan                 |
| Bayaran Balik<br>Pinjaman | Simpan SSPN<br>Prime  | Simpan SSPN<br>Plus      |
|                           | astro                 | SATU                     |
| AIR KELANTAN              | ASTRO                 | AIR<br>TERENGGANU        |
| celcom                    | eM-ONE                | eM-ONE                   |
| CELCOM<br>POSTPAID        | eM-ONEi<br>TopUp-Card | eM-ONEi<br>TopUp-PhoneNo |
|                           | LEMBAGA AIR PERAK     |                          |

| LANGKAH 2:                       |
|----------------------------------|
| Paparan produk PTPTN dipaparkan. |

| ← Pay for Simpan SSPN Prime |
|-----------------------------|
|                             |
| IC Number                   |
| IC Nmber                    |
| Contact Number              |
| Contact Number 8            |
| Email                       |
| Email                       |
| PROCEED<br>Simpan           |
|                             |

| ← Pay for Simpan SSPN Prime |
|-----------------------------|
| Simpan<br>SIM PARE          |
| Choose Account              |
| C BASIRAH BINTI ZAITON      |
| PROCEED                     |
|                             |
|                             |
|                             |
|                             |
|                             |

# LANGKAH 3:

Masukkan nombor kad pengenalan, nombor telefon dan alamat emel.

# LANGKAH 4:

Pilih jenis akaun simpanan.

8

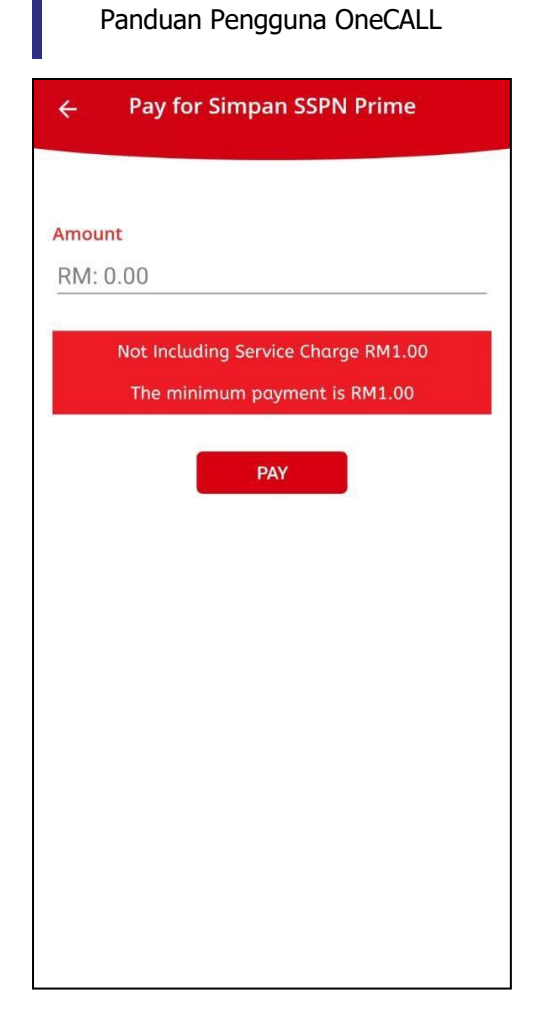

# LANGKAH 5:

Masukkan jumlah bayaran.

| PIN<br>Enter PIN o | code requ<br>code to cor | uired<br>ntinue order<br>• • |
|--------------------|--------------------------|------------------------------|
| 1                  | 2                        | 3                            |
| 4                  | 5                        | 6                            |
| 7                  | 8                        | 9                            |
| Cancel             | 0                        | ⊬                            |

### LANGKAH 6:

Masukkan pin pengesahan.

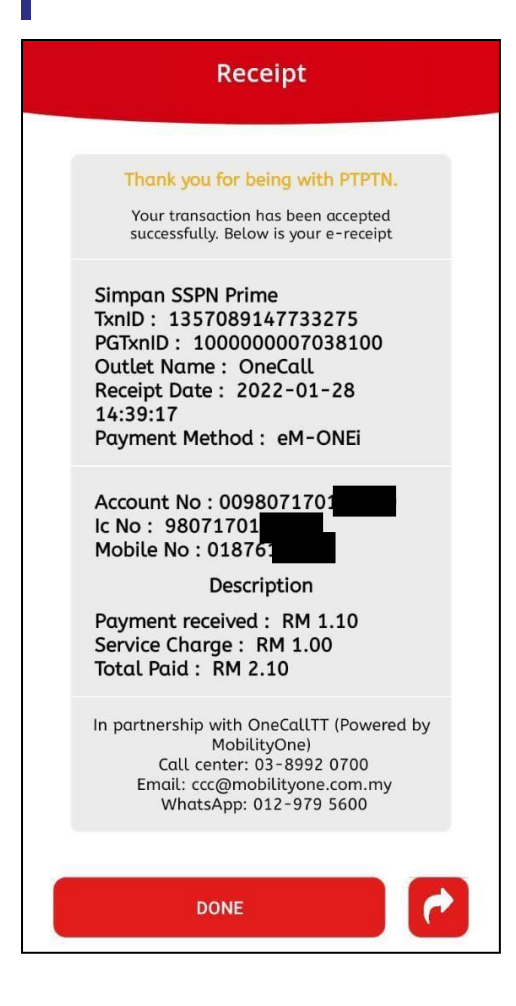

#### LANGKAH 7:

Paparan transaksi BERJAYA.

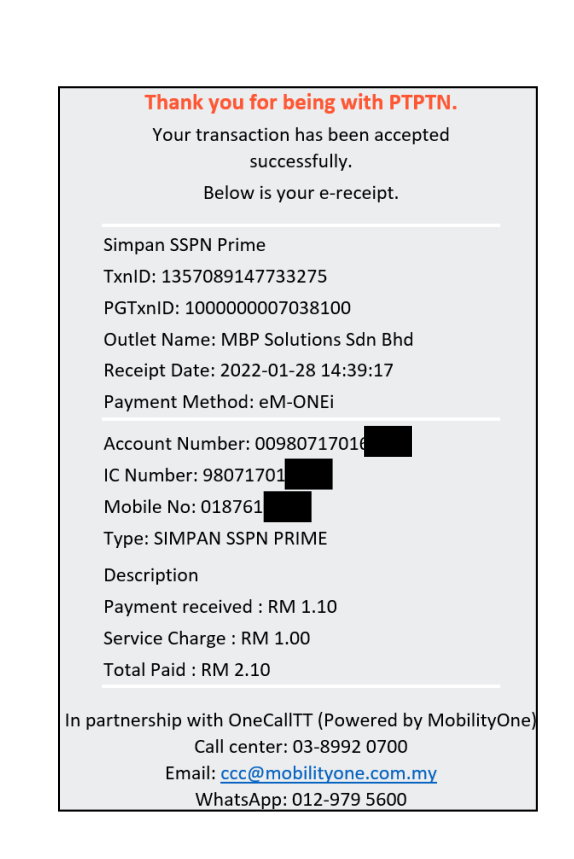

#### LANGKAH 8:

Semakan resit yang akan dipaparkan di dalam emel.

# SIMPAN SSPN PLUS

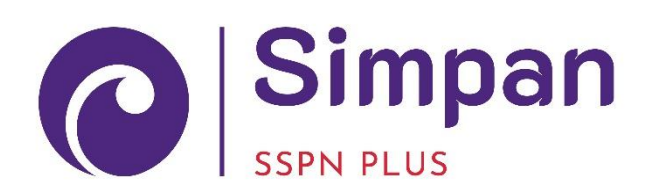

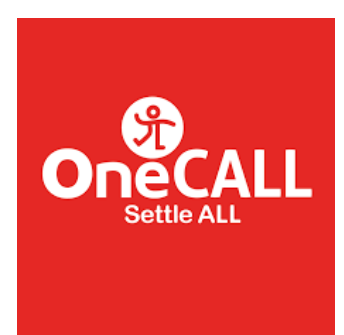

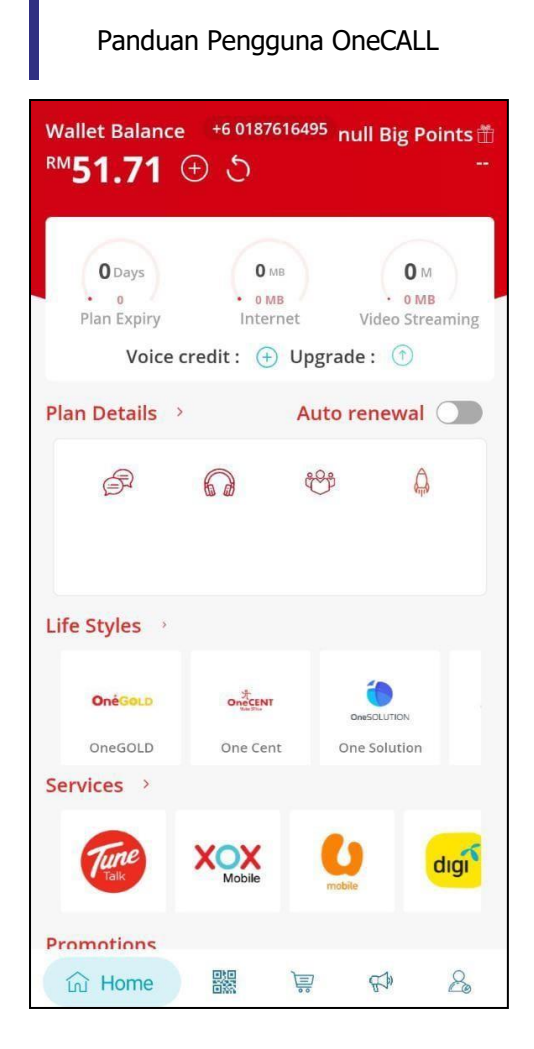

### LANGKAH 1:

Paparan halaman utama aplikasi OneCALL.

| ÷ ,                       | Available Bill        | S                        |
|---------------------------|-----------------------|--------------------------|
|                           | Search Provider       |                          |
| All Bill                  | Entertai IDD-STD      | Prepaid Favs             |
| Mabung<br>Ecodedideas     | Simpan<br>SUM PRIME   | Simpan<br>SUBS FUE       |
| Bayaran Balik<br>Pinjaman | Simpan SSPN<br>Prime  | Simpan SSPN<br>Plus      |
|                           | astro                 | SATU                     |
| AIR KELANTAN              | ASTRO                 | AIR<br>TERENGGANU        |
| celcom                    | eM-ONEi               | eM-ONE                   |
| CELCOM<br>POSTPAID        | eM-ONEi<br>TopUp-Card | eM-ONEi<br>TopUp-PhoneNo |
|                           | LEMBAGA AIR PERAK     |                          |

| LANGKAH 2:                       |
|----------------------------------|
| Paparan produk PTPTN dipaparkan. |

| ← Pay for Simpan SSPN Plus |   |
|----------------------------|---|
|                            |   |
| IC Number                  |   |
| IC Number                  |   |
| Contact Number             |   |
| Contact Number             | 8 |
| Email                      |   |
| Email                      |   |
| PROCEED                    |   |
| 1 SSPA PLUS                |   |
|                            |   |
|                            |   |
|                            |   |
|                            |   |

| ÷     | Pay for Simpan SSPN Plus                           |
|-------|----------------------------------------------------|
|       | Simpan<br>Isan FLUS                                |
| Choos | e Account                                          |
| C .   | 2018210050<br>AINNUR FASHEHAH BINTI YUSOP<br>INTAN |
|       | PROCEED                                            |
|       |                                                    |
|       |                                                    |
|       |                                                    |
|       |                                                    |

# LANGKAH 3:

Masukkan nombor kad pengenalan, nombor telefon dan alamat emel.

# LANGKAH 4:

Pilih jenis akaun simpanan.

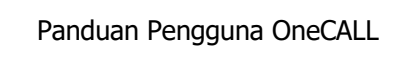

| ÷    | Pay for Simpan SSPN Plus            |
|------|-------------------------------------|
|      |                                     |
| Amou | nt                                  |
| RM:  | 0.00                                |
|      |                                     |
|      | Not Including Service Charge RM1.00 |
|      | The minimum payment is RM1.00       |
|      |                                     |
|      | PAY                                 |
|      |                                     |
|      |                                     |
|      |                                     |
|      |                                     |
|      |                                     |
|      |                                     |
|      |                                     |
|      |                                     |
|      |                                     |
|      |                                     |
|      |                                     |

# LANGKAH 5:

Masukkan jumlah bayaran.

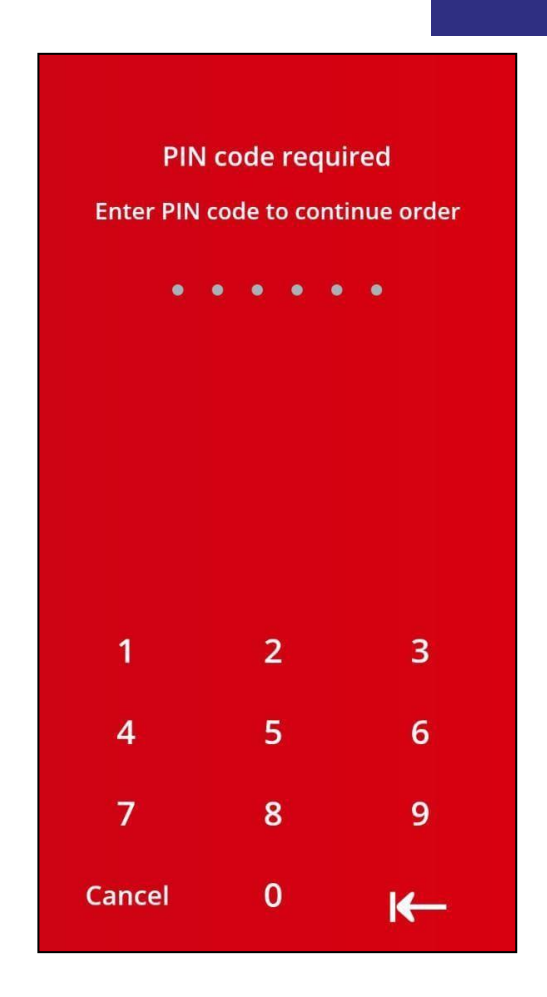

### LANGKAH 6:

Masukkan pin pengesahan.

### Receipt

Thank you for being with PTPTN. Your transaction has been accepted successfully. Below is your e-receipt

Simpan SSPN Plus TxnID : 1152399198034212 PGTxnID : 100000007038134 Outlet Name : OneCall Receipt Date : 2022-01-28 14:44:39 Payment Method : eM-ONEi

Account No : 2018210050 Ic No : 96072308

Mobile No : 01876 Description Payment received : RM 8.50

Service Charge : RM 1.00 Total Paid : RM 9.50

DONE

In partnership with OneCallTT (Powered by MobilityOne) Call center: 03-8992 0700 Email: ccc@mobilityone.com.my WhatsApp: 012-979 5600

#### LANGKAH 7:

Paparan transaksi BERJAYA.

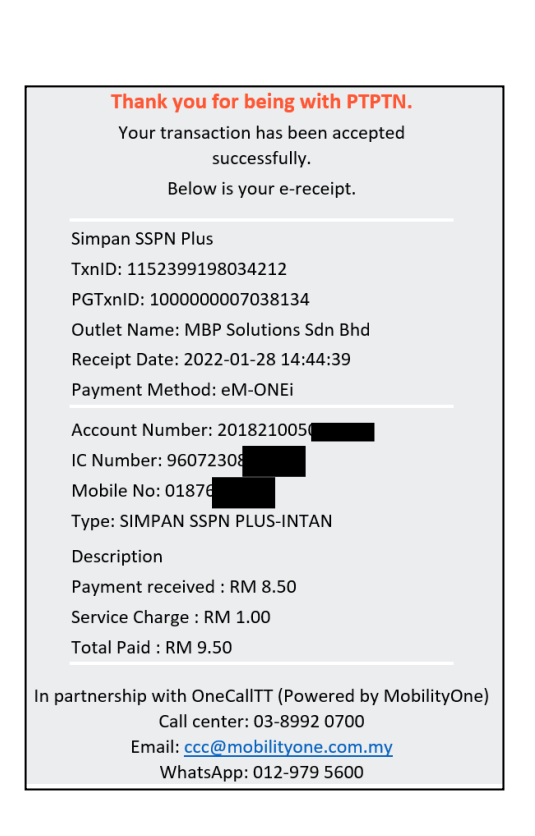

#### LANGKAH 8:

Semakan resit yang akan dipaparkan di dalam emel.

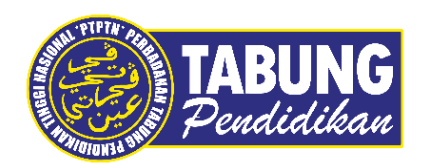

# Peluang Kejayaan Anda

www.ptptn.gov.my